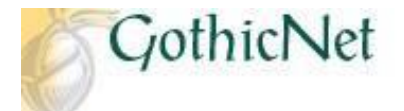

## How Do I Search for Classes as a Continuing Student?

Step 1: Log into GothicNet. http://gothicnet.njcu.edu/.

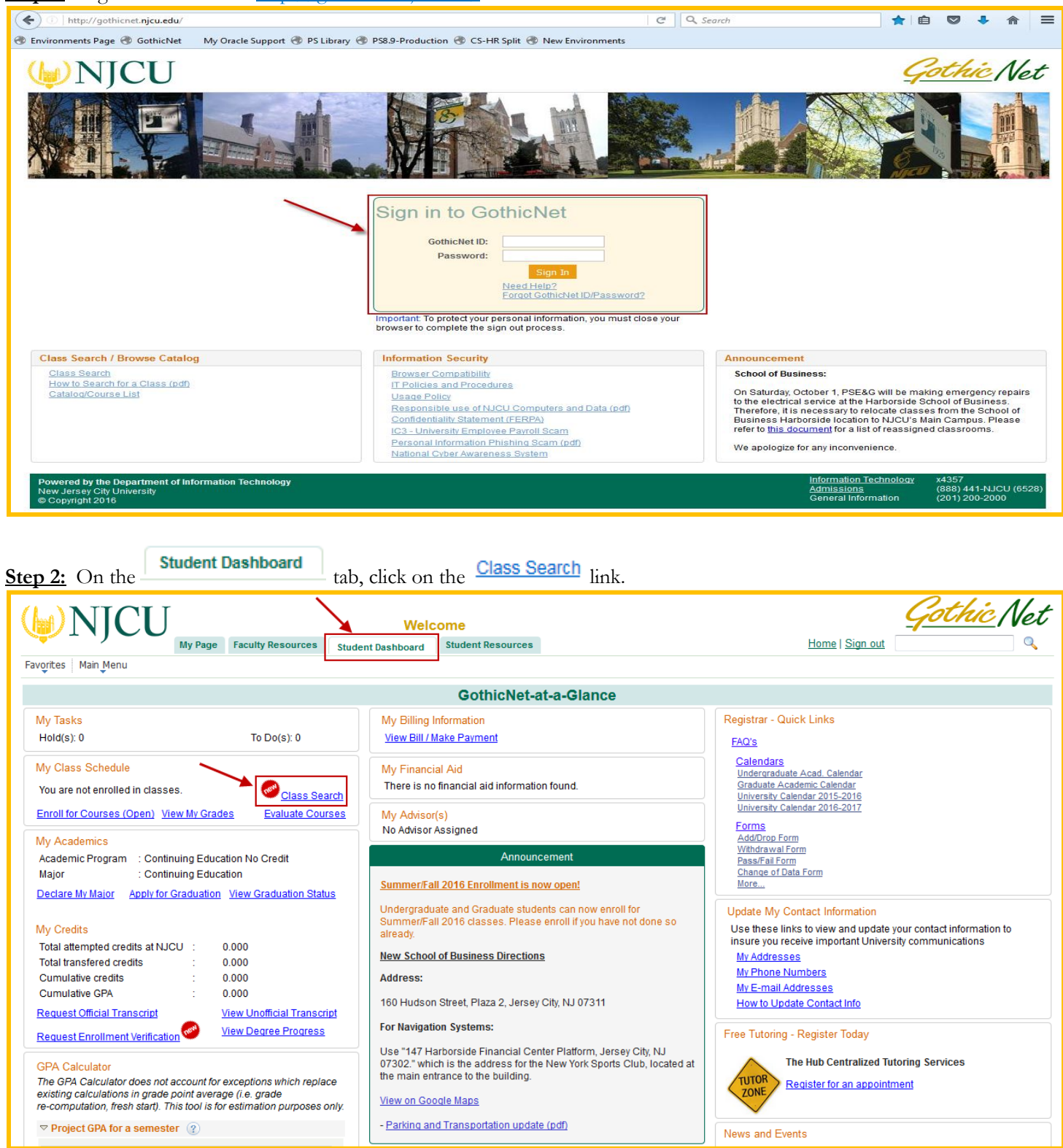

<u>Step 3:</u> Enter the Search Criteria (Institution and Term) from the drop down arrow. <u>Step 4:</u> Enter Class Search Criteria. Example: Course Subject, Course Number, Course Career).

**Note**: At least 2 search criteria are required to perform a Class Search.

|                                                                                         |                                     |                       | go to       |
|-----------------------------------------------------------------------------------------|-------------------------------------|-----------------------|-------------|
| Search                                                                                  | Plan                                | Enroll                | My Academic |
| search                                                                                  | for classes                         | browse course catalog |             |
| Search for Classe                                                                       | es                                  |                       |             |
| Enter Search Cri                                                                        | teria                               |                       |             |
| arch for Classes                                                                        |                                     |                       |             |
| Institution                                                                             |                                     |                       |             |
| Term                                                                                    | New Jersey City University          | <b>•</b>              |             |
|                                                                                         | op                                  |                       |             |
| Select at least 2 search                                                                | criteria. Select Search to vi       | ew your search result | s.          |
| ♥ Class Search<br>Subject                                                               |                                     |                       |             |
| Course Number                                                                           | is exactly                          | <b>-</b>              |             |
| Course Career                                                                           | Undergraduate                       | -                     |             |
|                                                                                         | Show Open Classes On                | T I                   |             |
| Course Attribute                                                                        | Show Open classes on                | •y<br>•               |             |
|                                                                                         |                                     |                       |             |
| Additional Search Cr                                                                    | iteria                              |                       |             |
| Meeting Start Time                                                                      | greater than or equal to 👻          |                       |             |
| Meeting End Time                                                                        | less than or equal to               | ▼                     |             |
|                                                                                         | include only these days             | <b>~</b>              |             |
| Days of Week                                                                            |                                     |                       |             |
| Days of Week                                                                            | Mon 🔲 Tues 🔲 Wed 🔲 Thu              | urs 🔲 Fri 📄 Sat 📄 Su  | n           |
| Days of Week                                                                            | Mon Tues Wed The<br>begins with +   | urs 📄 Fri 📄 Sat 📄 Su  | n           |
| Days of Week<br>Instructor Last<br>Name<br>Class Nbr                                    | Mon Tues Wed The<br>begins with Ver | urs 🔲 Fri 🔲 Sat 🔲 Su  |             |
| Days of Week<br>Instructor Last<br>Name<br>Class Nbr<br>Mode of Instruction             | Mon Tues Wed The<br>begins with V   | urs 🔲 Fri 🔲 Sat 🔲 Su  | n           |
| Days of Week<br>Instructor Last<br>Name<br>Class Nbr<br>Mode of Instruction<br>Location | Mon Tues Wed The<br>begins with V   | urs 📄 Fri 📄 Sat 📄 Su  |             |

<u>Step 6:</u> View the results based on the criteria that has been entered in Step 4. <u>Step 7:</u> Click on the specific Class Number link (4 digit number) to view detailed information regarding the course.

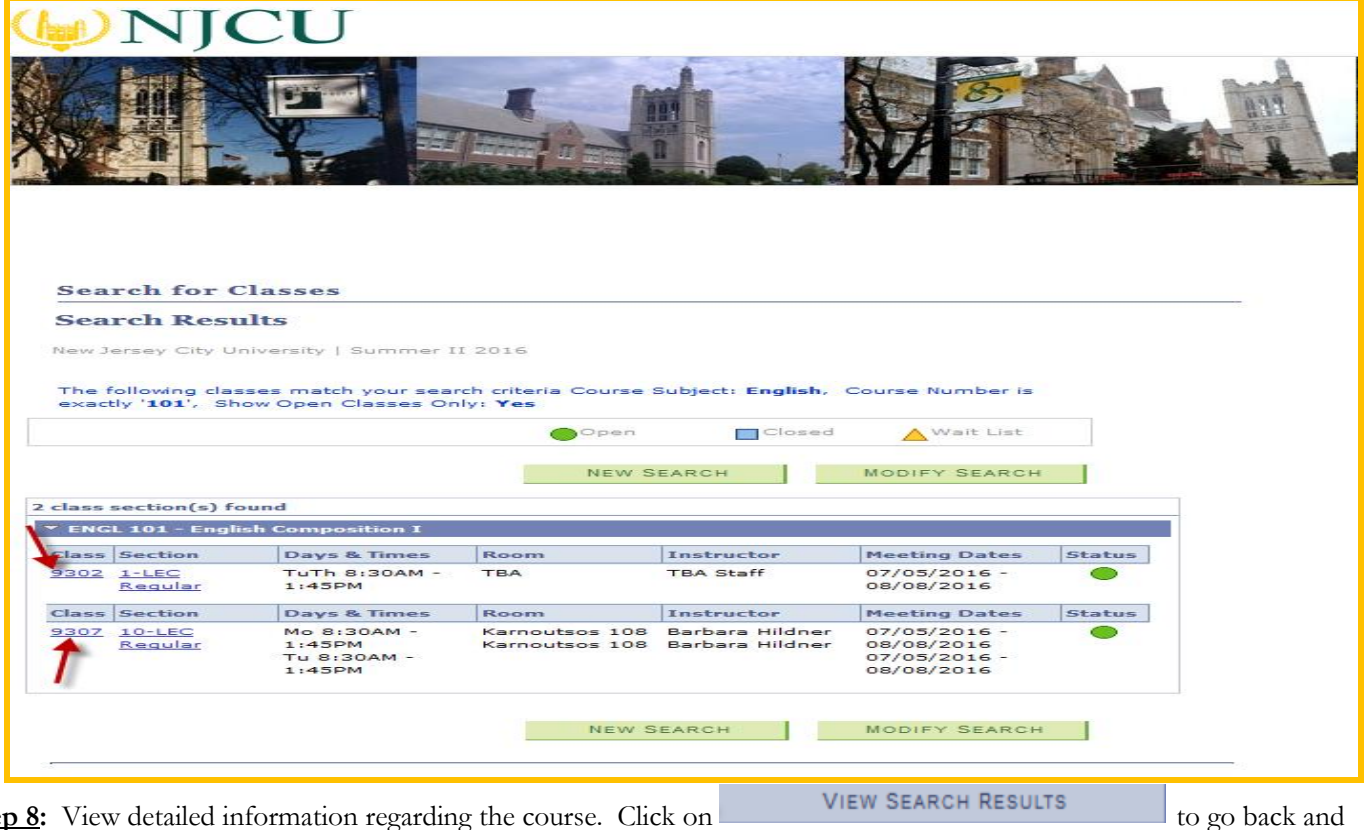

<u>Step 8</u>: View detailed information regarding the course. Click on view the search results.

Step 9: Once you are back to the Search Results page, you can

| ENGL 101 - 1 EN<br>New Jersey City Univer-<br>View Books                                                                                                    | Anglish Composition I<br>Braity   Summer II 2016                                                | Lecture                                                                        |                                                                                            |  |
|----------------------------------------------------------------------------------------------------|-------------------------------------------------------------------------------------------------|--------------------------------------------------------------------------------|--------------------------------------------------------------------------------------------|--|
| Class Details<br>Status<br>Class Number<br>Session<br>Units<br>Class Components                                                                                 | Open<br>9302<br>Regular Academic Sessio<br>4 units<br>Lecture Required                          | Career Ur<br>Dates 7/<br>Grading Gr<br>Location M<br>Campus N<br>C             | ndergraduate<br>5/2016 - 8/8/2016<br>aded<br>ain Campus<br>I City University Main<br>ampus |  |
| lecting Information                                                                                                    |                                                                                                 |                                                                                |                                                                                            |  |
| Days & Times                                                                                                    | Room                                                                                            | Instructor                                                                     | Meeting Dates                                                                              |  |
| uTh 8:30AM - 1:45F                                                                                                    | MTBA                                                                                            | TBA Staff                                                                      | 08/08/2016                                                                                 |  |
| Enrollment Requirer                                                                                                    | nents Prerequisite : R<br>Test-English sco<br>Essay Test with a<br>Day Class                    | equired to pass the Fre<br>re with a 4 or higher OR<br>a score of 4 or higher. | shman Placement<br>Minimum Competency                                                      |  |
| lass Availability                                                                                                    |                                                                                                 |                                                                                |                                                                                            |  |
|                                                                                                    | 20                                                                                              | Wait List Capacity                                                             | 0                                                                                          |  |
| Class Capacity                                                                                                    |                                                                                                 | MU ATT LIET LOTAL                                                              | 0                                                                                          |  |
| Class Capacity<br>Enrollment Total<br>Available Seats                                                                                                    | 1 19                                                                                            | Fruit List rotai                                                               |                                                                                            |  |
| Class Capacity<br>Enrollment Total<br>Available Seats                                                                                                    | 1 19                                                                                            |                                                                                |                                                                                            |  |
| Class Capacity<br>Enrollment Total<br>Available Seats<br>Iotes<br>Class Notes                                                                                   | 1<br>19<br>AUR Pr Comp Exam                                                                     |                                                                                |                                                                                            |  |
| Class Capacity<br>Enrollment Total<br>Available Seats<br>Class Notes                                                                                            | 1<br>19<br>AUR Pr Comp Exam                                                                     |                                                                                |                                                                                            |  |
| Class Capacity<br>Enrollment Total<br>Available Seats<br>lotes<br>Class Notes<br>escription<br>This is a freshman<br>introduction to and<br>speaking, and liste | 1<br>19<br>AUR Pr Comp Exam<br>course required by the U<br>I concentration on the bas<br>aning. | niversity of all students<br>ic communication skills                           | . This course is an<br>of reading, witing,                                                 |  |

search criteria that was previously entered. The process is complete.